# Poradnik Axesstell MV 410 R

#### Spis treści:

| 1 | Wste  | ęp                                                                          | . 3 |
|---|-------|-----------------------------------------------------------------------------|-----|
| 2 | Uru   | chomienie terminala Axesstel MV 410R.                                       | . 4 |
|   | 2.1   | Kompletowanie elementów.                                                    | . 4 |
|   | 2.2   | Uruchomienie terminala                                                      | . 4 |
| 3 | Akty  | ywacja (połączenie) routera do sieci CDMA.                                  | . 8 |
|   | 3.1   | Wstęp – Ważne informacje                                                    | . 8 |
|   | 3.2   | Instalacja na komputerze aplikacji "AxessManager" do zarządzania routerem   | . 8 |
|   | 3.2.1 | Potrzebne komponenty                                                        | . 8 |
|   | 3.2.2 | 2 Instalacja oprogramowania.                                                | . 9 |
|   | 3.3   | Połączenie przez kabel USB / Wpisanie kodu PIN / Aktywacja w sieci CDMA     | . 9 |
|   | 3.3.1 | Potrzebne komponenty                                                        | . 9 |
|   | 3.3.2 | 2 Procedura - Podłączenie komputera po USB / wpisanie kodu PIN / aktywać    | cja |
|   | w si  | eci CDMA                                                                    | 10  |
|   | 3.4   | Połączenie przez kabel Ethernet / wpisanie kodu PIN / aktywacja w sieci CDM | ſA  |
|   |       | 18                                                                          |     |
|   | 3.4.1 | Potrzebne komponenty                                                        | 18  |
|   | 3.4.2 | 2 Procedura – podłączenie komputera po Ethernet / wpisanie kodu PIN         | í / |
|   | połą  | czenie do sieci CDMA                                                        | 19  |
| 4 | Rad   | y dodatkowe                                                                 | 23  |
|   | 4.1   | Zdjęcie kodu PIN z karty SIM / R-UIM                                        | 23  |
|   | 4.2   | Wyłączenie / zabezpieczenie sieci bezprzewodowej WiFi (WLAN)                | 25  |
|   | 4.3   | Dlaczego nie ma połączenia do sieci CDMA / Internetu                        | 26  |

#### 1 Wstęp

- Poradnik **nie jest instrukcją obsługi**.
- Poradnik zawiera informacje, które mogą pomóc przy uruchomieniu routera i podłączeniu go do komputera oraz zalogowaniu do sieci CDMA.
- Poradnik jest przeznaczony dla sprzedawców i konsultantów obsługi klienta PTK Centertel.
- Poradnik może być przekazany klientowi z zaznaczeniem, iż:
  - Nie jest to instrukcja obsługi terminala.
  - PTK Centertel nie ponosi odpowiedzialności za błędną konfigurację komputerów / urządzeń klienta, oraz mogące wystąpić problemy związane z instalacja sterowników oprogramowania itp. dostarczonych przez producenta terminali.
- Zawarte w poradniku informacje dotyczą terminala Axesstel MV 410R, który to współpracuje z siecią CDMA 1xEV-DO Rev A, 450 MHz.
- Zawarte w poradniku informacje odnośnie instalacji oprogramowania dotyczą systemu operacyjnego Microsoft Windows XP.

#### 2 Uruchomienie terminala Axesstel MV 410R.

Ten rozdział opisuje czynności potrzebne do uruchomienia terminala i przygotowania go do dalszych czynności w szczególności:

- Podłączenia do komputera.
- Wpisania kodu PIN i zalogowaniu do sieci CDMA.

#### 2.1 Kompletowanie elementów.

Do uruchomienia terminala będziemy potrzebować:

- Terminal wraz z osprzętem.
- Kartę SIM / R-UIM (taką kartę klient otrzymuje wraz z zakupieniem oferty).

### Uwaga: Zwykła karta SIM stosowana w terminalach i sieciach GSM – NIE BĘDZIE DZIAŁAĆ.

#### 2.2 Uruchomienie terminala

Aby uruchomić terminal należy wykonać następujące czynności:

- 1. Wyjąć z pudełka:
  - a. Terminal.

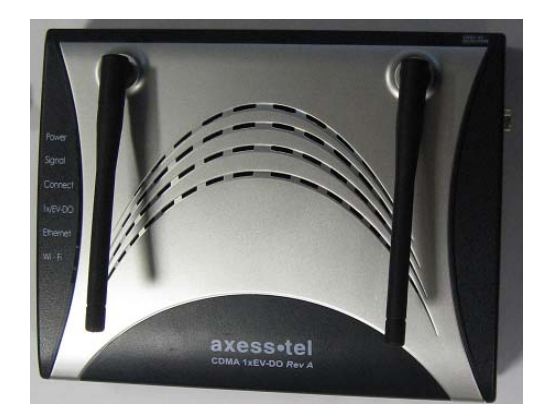

b. Dwie duże atenki.

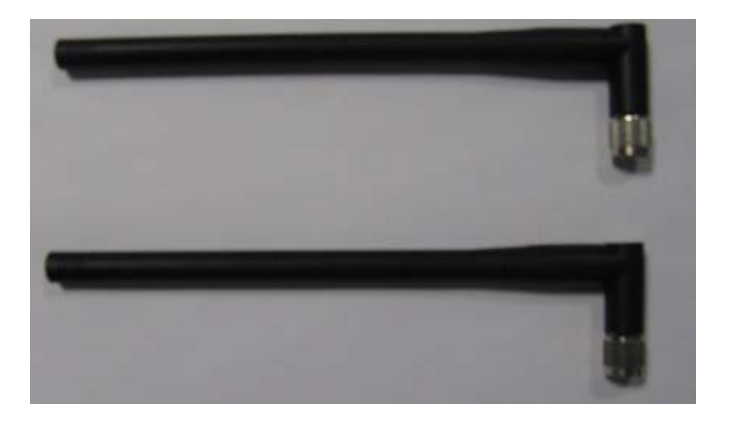

c. Zasilacz.

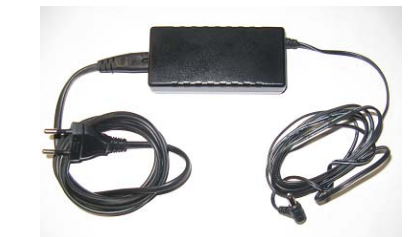

d. Baterię.

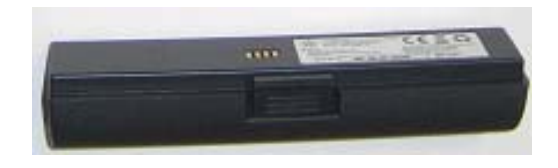

2. Wyjąć z koperty kartę SIM / R-UIM (samą kartę należy bardzo delikatnie wyłamać z plastiku)

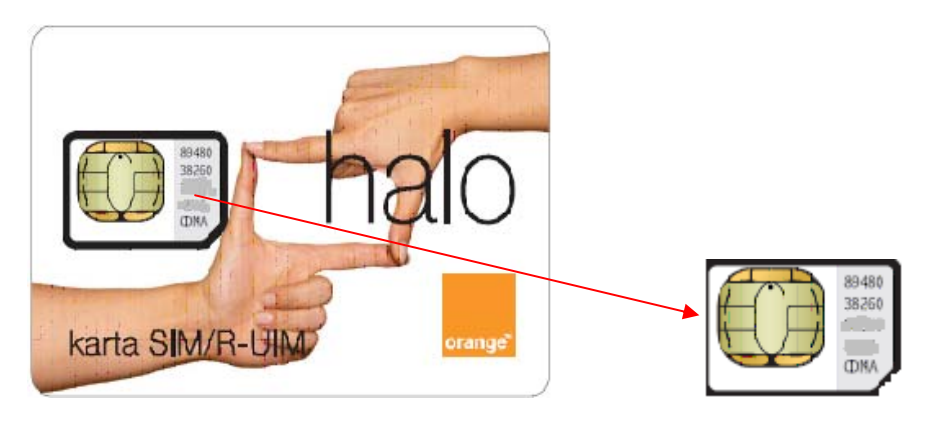

- 3. Złożyć router:
  - a. Przykręcić atenki..
  - b. Włożyć kartę SIM / R-UIM oraz podłączyć baterię.
  - c. Podłączyć zasilacz sieciowy.

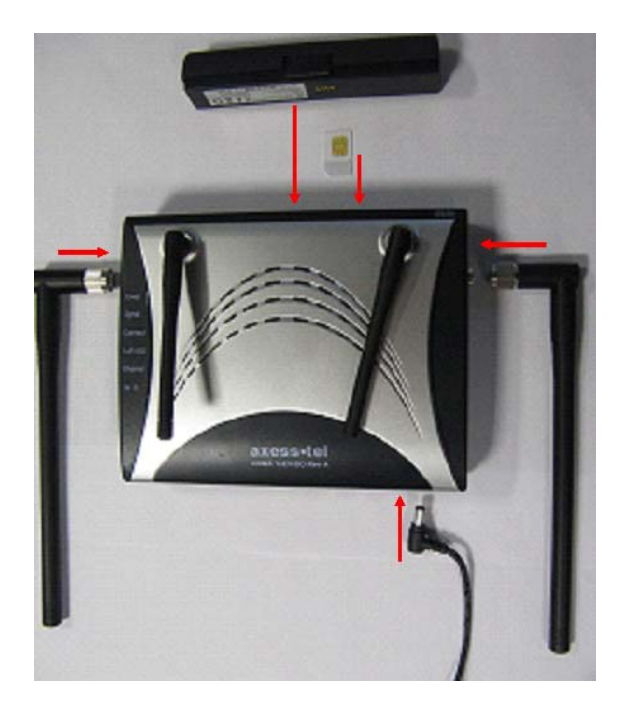

4. Włączyć router przełącznikiem znajdującym się z boku.

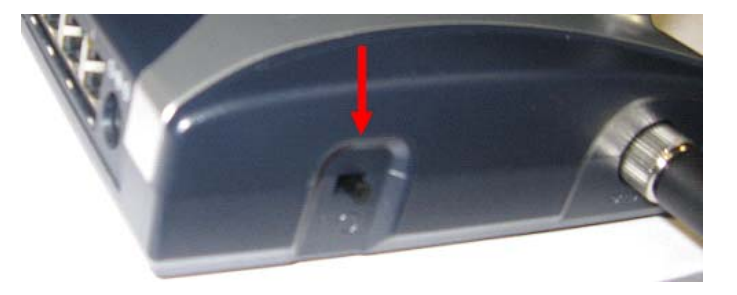

- a. Po włączeniu routera powinny się zapalić dwie lampki.
  - i. Power informująca o tym iż terminal jest włączony.
  - ii. Wi Fi informująca o tym iż w terminalu jest udostępniona lokalna sieć WiFi.1

**Uwaga:** W przypadku, kiedy to użytkownik:

- Nie będzie używał takiej sieci (nie będzie bezprzewodowo podłączał komputera za pomocą sieci WiFi) zaleca się jej wyłączenie.
- Będzie używał takiej sieci (będzie bezprzewodowo podłączał komputer za pomocą sieci WiFi) - zaleca się jej zabezpieczenie.

<sup>&</sup>lt;sup>1</sup> Wi-Fi (z angielskiego Wireless Fidelity) lub inaczej WLAN (Wireless LAN) – standard, który umożliwia bezprzewodowe łączenie komputerów w sieć lokalna (LAN) lub tez podłączenie komputera / urządzenia do np. routera. Zasięg takiej sieci jest od kilku do kilkudziesięciu metrów i uzależniony jest od środowiska (np. konstrukcji budynku) w którym jest używany. Urządzenia posiadające możliwość korzystania z WiFi mają na sobie odpowiednie logo (lub informację), które informuje o możliwości współpracy z innymi produktami tego typu.

Informacje o konfiguracji (wyłączeniu, włączeniu, zabezpieczaniu) sieci WiFi można znaleźć "Instrukcji użytkownika" w dziale "konfiguracja ustawień sieci bezprzewodowej tylko modem serii MV400"

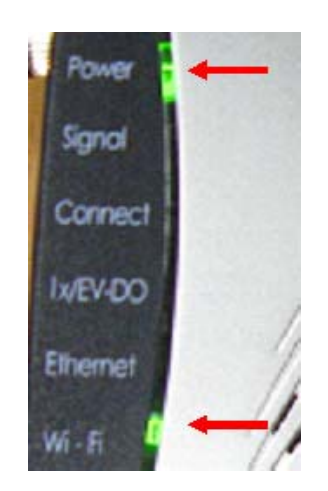

#### 5. Wyłaczyć router.

#### UWAGA:

- Uruchomiony router jest gotowy do podłączenia do komputera i dalszej konfiguracji a w szczególności do wpisania kodu PIN i aktywacji w sieci CDMA. Dopiero aktywacja w sieci CDMA umożliwia korzystanie z Internetu.
- Nie podłączać routera do komputera poprzez kabel USB przed zainstalowaniem oprogramowania i sterowników z płyty CD.

#### 3 Aktywacja (połączenie) routera do sieci CDMA.

#### 3.1 Wstęp – Ważne informacje

Podobnie jak w telefonach / urządzeniach GSM, aby aktywować router w sieci należy włożyć do niego kartę SIM / R-UIM a następnie wpisać PIN.

Uwaga: do połączeń w sieci CDMA używa się karty SIM / R-UIM standardowa karta SIM jak do sieci GSM nie zadziała.

W przypadku routera Axesstel MV 410R procedura wpisania kodu PIN-u oraz zarządzanie podstawowymi parametrami połączeń odbywa się za pomocą aplikacji AxessManager, którą należy zainstalować na komputerze. Aplikacja AxessManager, pozwala min na:

- Wpisanie kodu PIN.
- Aktywację połączenia do sieci CDMA.
- Możliwość zmiany (wyłączenia) kodu PIN na karcie.
- Możliwość ustawienia parametrów połączenia (router / komputer) poprzez kabel USB.
- Możliwość sprawdzenia stanu połączenia.

W tym rozdziale opisane zostaną dwie metody, które pozwalają na:

- Podłączenie komputera do routera.
- Wpisanie kodu PIN.
- Aktywację routera w sieci CDMA.

Te metody to

- Podłączenie poprzez kabel USB.
- Podłączenie poprzez kabel Ethernet.

UWAGA: Niezależnie od metody podłączenia komputera do routera (USB / Ethernet/ WiFi) aby mieć możliwość wpisania kodu PIN i aktywacji routera w sieci CDMA, koniecznym jest zainstalowanie na komputerze aplikacji <u>AxessManager.</u>

# 3.2 Instalacja na komputerze aplikacji "AxessManager" do zarządzania routerem.

#### **3.2.1** Potrzebne komponenty

- Komputer, na którym będziemy chcieli zainstalować oprogramowanie.
- Płyta CD z oprogramowaniem (płyta dostarczona wraz z routerem).

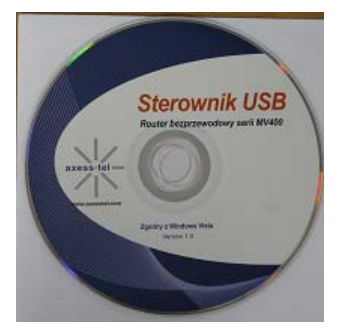

#### 3.2.2 Instalacja oprogramowania.

1. Zainstaluj na komputerze i uruchom aplikacje AxessManager, która znajduje się na płycie CD dołączonej do urządzenia. Opis Instalacji znajduje się w "Instrukcji Użytkownika" na stronie 16, rozdział "Podłączenie i konfiguracja modemu", punkt "Instalacja programu". Po zainstalowaniu oprogramowania na pulpicie komputera powinna się pojawić ikonka:

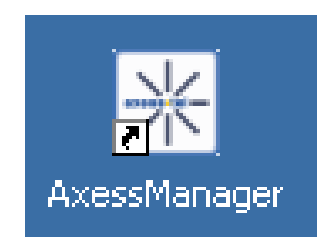

W przypadku kiedy planujesz podłaczenia komputera przez kabel USB - Zainstaluj sterowniki modemu zgodnie ze wskazówkami zawartymi w "Instrukcji Użytkownika" str 20, rozdział "Użycie łącza USB z modemem".

# 3.3 Połączenie przez kabel USB / Wpisanie kodu PIN / Aktywacja w sieci CDMA

#### 3.3.1 Potrzebne komponenty

- Komputer koniecznie z wolnym portem USB
- Router

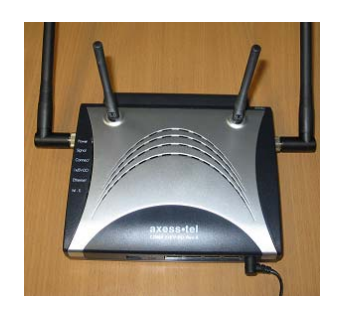

• Kabelek USB (kabelek dostarczony wraz z routerem)

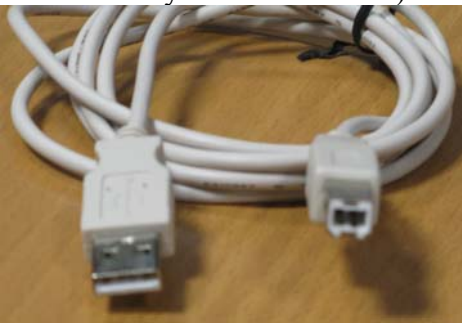

• Kod PIN do Karty SIM / R-UIM. Kod PIN odczytasz z wkładki znajdującej się w kopercie z kartą SIM / R-UIM.

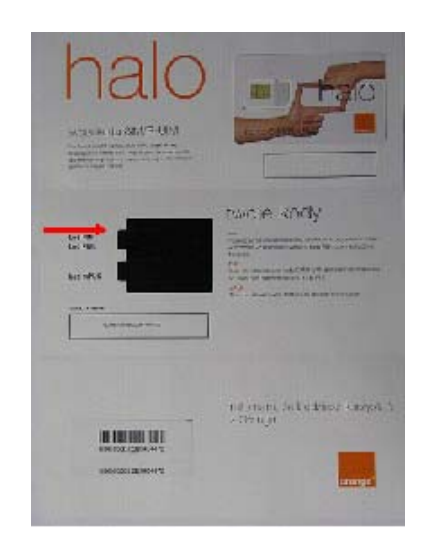

### 3.3.2 Procedura - Podłączenie komputera po USB / wpisanie kodu PIN / aktywacja w sieci CDMA.

1. Przygotuj router do pracy zgodnie z opisem w "Instrukcji Użytkownika" znajdującej sie w pudełku. W szczególności zwróć uwagę czy karta SIM / R- UIM została włożona do urządzenia.

#### 2. Włącz router.

- 3. Zainstaluj sterowniki modemu USB (jeżeli nie zrobiłeś tego wczesniej przy instalacji oprogramowania AxessManager) zgodnie ze wskazówkami zawartymi w "Instrukcji Użytkownika" str 20, rozdział "Użycie łącza USB z modemem". **Pamietaj otym aby**:
  - a. W routerze przestawić przełącznik znajdujący sie z przodu (pomiędzy gniazdem USB a gniazdami ethernet) w lewo (w pozycję bliższą gniazda USB).
  - b. Podłaczyć urządzenie do portu USB w komputerze za pomocą dołącznonego kabla USB.

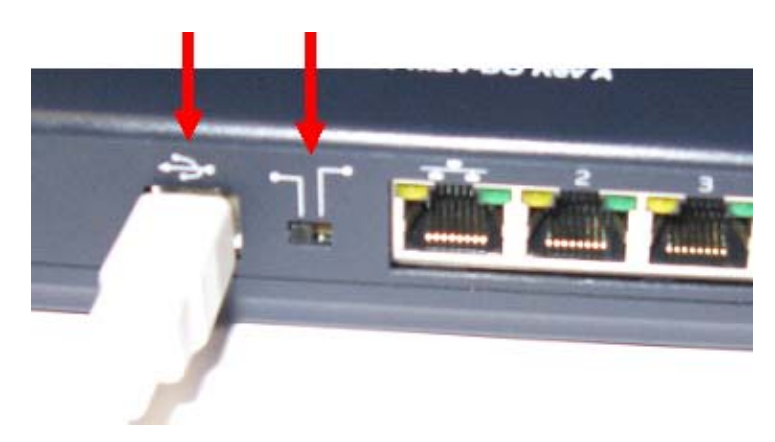

4. Przygotuj kod PIN do Karty SIM / R-UIM. Kod PIN odczytasz z wkładki znajdującej się w kopercie z kartą SIM / R-UIM.

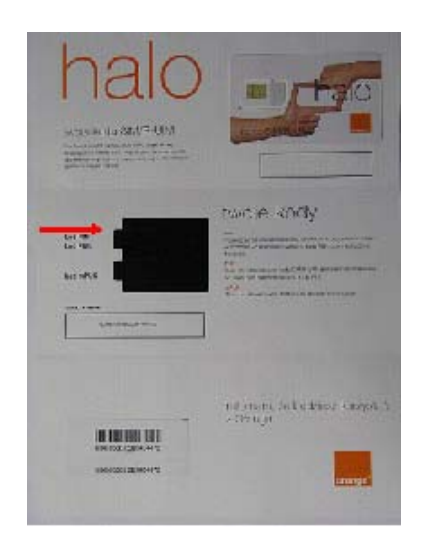

Uruchom na komputerze aplikację AxessManager. Po uruchomieniu odczekaj chwilkę

 aplikacja wykryje urządzenie (w lewym dolnym rogu pojawi się napis USB) i
 poprosi o podanie kodu PIN karty SIM /R-UIM znajdującej się w urządzeniu. Wpisz
 kod PIN i wybierz OK.

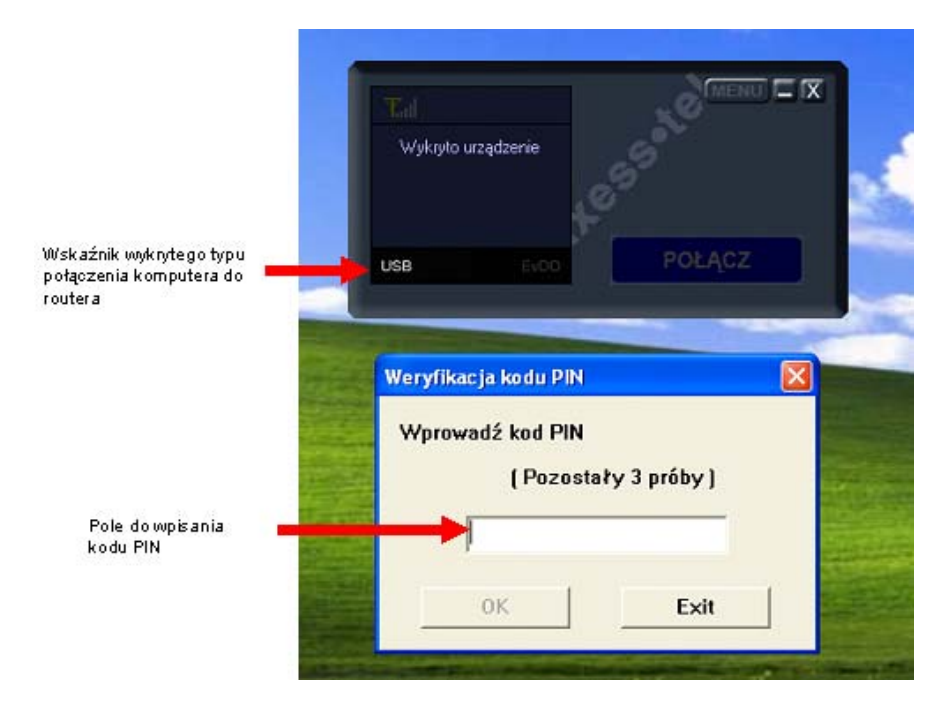

a. Jeżeli wpisany kod **PIN był nie poprawny** otrzymasz informację typu: Błąd: niepoprawny kod PIN.

|                                                    |                                            | X                    |
|----------------------------------------------------|--------------------------------------------|----------------------|
| Wykryto urzą                                       | ldzenie                                    | 9                    |
| USB                                                | EVDO                                       | POŁĄCZ               |
|                                                    | U DTN                                      | ×                    |
| Niewłaściw                                         | 7 F.1N                                     |                      |
| Niewłaściw<br>Błąd: niep                           | rawidłowy kod PIN                          |                      |
| <mark>Niewłaściw</mark><br>Błąd: niep<br>Proszę sp | prawidłowy kod PIN<br>rawdzić swój PIN i v | wprowadzić ponownie. |

a. Jeżeli wpisany kod PIN był poprawny otrzymasz następujące potwierdzenie.

| Tal |               |              | ME  |  |
|-----|---------------|--------------|-----|--|
| ار√ | kryto urząd 🔼 | xessManager  |     |  |
|     |               | Kod poprawny |     |  |
|     |               | ОК           | 1   |  |
| USB |               |              | ŁĄC |  |

b. Po prawidłowym wpisaniu kodu PIN powinny się podświetlić wskaźniki, poziomu sygnału i poziomu naładowania baterii

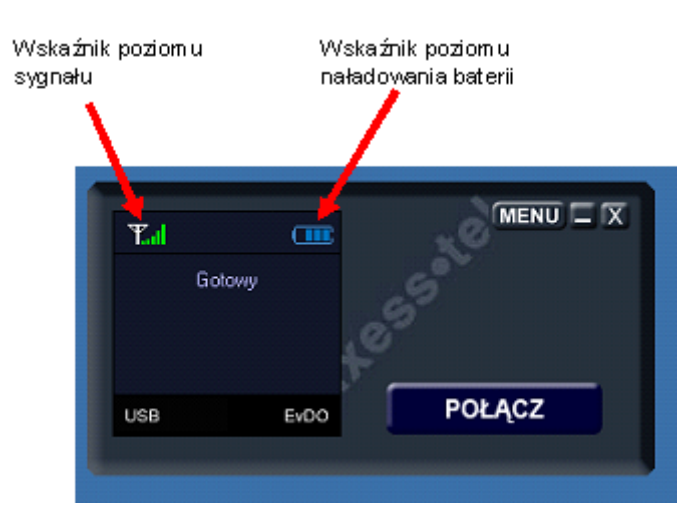

Uwaga: jeżeli nie pojawił się wskaźnik poziomu sygnału (świeci się na czerwono) to oznacza urządzenie ma problem z zasięgiem sieci CDMA. Proponuje się przestawić

urządzenie bliżej okna. Jeżeli i ta czynność nie pomaga oznacza to iż w tym miejscu nie ma zasięgu sieci CDMA.

- 6. Po prawidłowym podaniu kodu PIN skonfiguruj połączenie USB:
  - a. Kliknij przycisk MENU i wybierz zakładkę "Profil połączenia USB".

|                                                                                                    | 40 <sup>0</sup>                                                                                                    |
|----------------------------------------------------------------------------------------------------|----------------------------------------------------------------------------------------------------|
| USB                                                                                                    | EVDO                                                                                                    |
| ıu                                                                                                    |                                                                                                    |
| )gólne   Profil połączenia U!                                                                             | SB Ustawienia sieciowe Stan RUIM Informacje                                                                        |
|                                                                                                    |                                                                                                    |
| AxessManager                                                                                              | Wersja 1.1.2.1 Wersja DLL 1.1.1.7                                                                                  |
| AxessManager<br>Copyright Axess                                                                           | Wersja 1.1.2.1 Wersja DLL 1.1.1.7<br>stel Inc. (C) 2007                                                            |
| AxessManager<br>Copyright Axess                                                                           | Wersja 1.1.2.1 Wersja DLL 1.1.1.7<br>tel Inc. (C) 2007<br>80938E2E                                                 |
| AxessManager<br>Copyright Axess<br>ESN (Hex)<br>Numer abonencki                                           | Wersja 1.1.2.1 Wersja DLL 1.1.1.7<br>stel Inc. (C) 2007<br>8093BE2E<br>(000)000-0000                               |
| AxessManager<br>Copyright Axess<br>ESN (Hex)<br>Numer abonencki<br>Wersja PRL<br>Wersja<br>oprogramowania | Wersja 1.1.2.1 Wersja DLL 1.1.1.7<br>stel Inc. (C) 2007<br>80938E2E<br>(000)000-0000<br>0<br>MV/410R_AMS_207C_STND |
| AxessManager<br>Copylight Axes<br>ESN (Hex)<br>Numer abonencki<br>Wersja<br>oprogramowania                | Wersja 1.1.2.1 Wersja DLL 1.1.1.7<br>stel Inc. (C) 2007<br>80038E2E<br>(000)000-0000<br>0<br>MV410R_AMS_207C_STND  |

b. Wybierz istniejący profil a następnie wciśnij "Edytuj".

| T <sub>al</sub><br>Gotowy<br>USB |                                                      |
|----------------------------------|------------------------------------------------------|
| 1enu                             |                                                      |
| Ogólne Profil połączenia l       | ISB   Ustawienia sieciowe   Stan   RUIM   Informacje |
|                                  |                                                      |
| Nazwa                            | Numer dostępowy Aktywny                              |
| 1xEvDD                           | #777 ×                                               |
| Us                               | <u>ań. Edytuj Aktywuj Profil domysłny</u>            |
| -                                |                                                      |

- c. W okienku, które się pojawi uzupełnij pola "Użytkownik" oraz "Hasło" następującymi danymi:
  - i. Pole "Użytkownik": cdma@orange
  - ii. Pole "Hasło": orange

Po wpisaniu loginu i hasła zatwierdź operację klikając OK.

| <b>Tal</b> (<br>Gotowy         | Lessele                                           |                                                                                                    |
|--------------------------------|---------------------------------------------------|----------------------------------------------------------------------------------------------------|
| USB E                          | ico POL                                           | ĄCZ                                                                                                 |
| enu                            | Edytuj profil                                     | × P                                                                                                 |
| Ogólne Profil połączenia USB   | L                                                 |                                                                                                    |
|                                |                                                   | 10 C                                                                                                |
|                                | Nazwa:                                            | 1xEvDO                                                                                              |
| Nazwa                          | Nazwa:                                            | 1xEvDO                                                                                              |
| Nazwa<br>1xEvD0                | Nazwa:                                            | 1xEvDO cdma@orange                                                                                  |
| Nazwa<br>1xEvD0                | Użytkownik:                                       | 1xEvDO<br>cdma@orange                                                                               |
| Nazwa<br>1xEvD0                | Użytkownik:<br>Hasło:                             | 1xEvDO       cdma@orange       ****       Zapamiętaj hasło                                          |
| Nazwa<br>1xEvD0<br>Dodaj Usuń. | Nazwa:                                            | 1xEvDO       cdma@orange       ****       ✓ Zapamiętaj hasło       wy:     #777                     |
| Nazwa<br>1xEvD0<br>Dodaj Usuń. | Nazwa:<br>Użytkownik:<br>Hasło:<br>Numer dostępov | 1xEvDO       cdma@orange       ****       ✓ Zapamiętaj hasło       wy:     #777       OK     Anului |

Uwaga: Po kliknięciu OK.:

- Ustawienia połączenia zostaną zachowane i nie trzeba będzie ich ponownie wpisywać przy następnym połączeniu.
- Powrócimy do poprzedniego menu.

7. Na wyświetlonym okienku kliknij OK i powróć do okienka głównego.

|                | Goto                     | ~~                    | 000                     |                  |          |
|----------------|--------------------------|-----------------------|-------------------------|------------------|----------|
| Menu<br>Dgälne | USS<br>Piofil poteszeria | EXOC<br>A USB   Ustav | POŁĄCZ                  | AUIN   Informaci |          |
| Nazve          | a<br>0                   |                       | Numer dostępony<br>#777 | Aktywny  <br>X   |          |
|                |                          |                       |                         |                  |          |
| 00             | da (                     | louni.                | Edynai Ako              | wwi Profild      | omydny ] |
|                |                          |                       |                         |                  |          |

8. Po ustawieniu połączenia USB powróć do głównego menu i kliknij przycisk "POŁĄCZ".

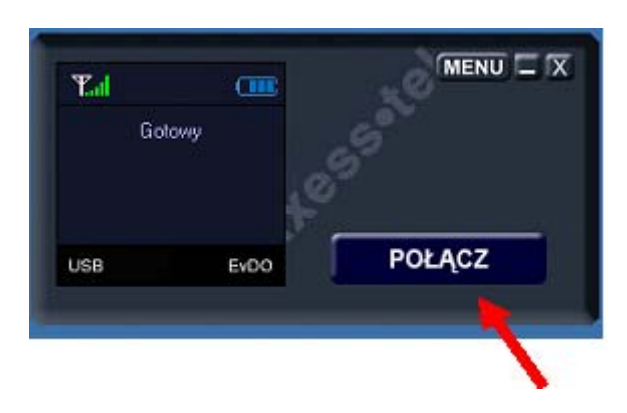

Po kliknięciu na ekranie okienka będzie się pojawiać kolejno:

- Łączenie.
- Uwierzytelniania.
- Połączono.

- 9. Po połączeniu na ekranie okienka pojawi się:
  - Znak wskazujący na połączenie oraz napis "Połączono".
  - Na routerze zapali się lampka "Connect".

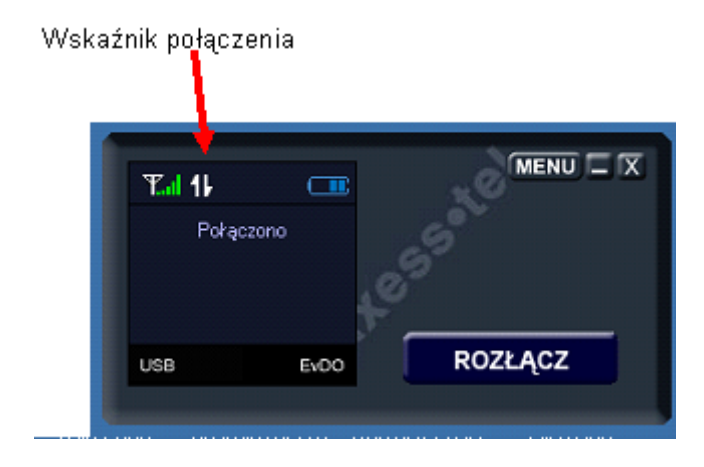

### GRATULUJEMY – Od tego momentu możesz korzystać z Internetu zarówno za pomocą USB jak i Ethernet oraz WiFi.

Uwaga: przy następnym połączeniu przez USB nie trzeba będzie ponownie ustawiać parametrów połączenia (login / hasło). Te parametry zostały już zapisane. Przy następnym połączeniu wystarczy wpisać PIN, (jeżeli nie został on zdjęty opis w rozdziale "4 rady dodatkowe" tego dokumentu.) i kliknąć przycisk "POŁĄCZ".

# 3.4 Połączenie przez kabel Ethernet / wpisanie kodu PIN / aktywacja w sieci CDMA

UWAGA - analogiczną procedurę można przeprowadzić za pomocą interface WiFi .

#### **3.4.1** Potrzebne komponenty.

1. Komputer z wolnym portem Ethernet.

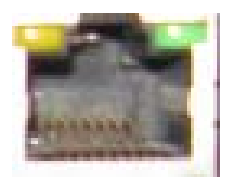

2. Router.

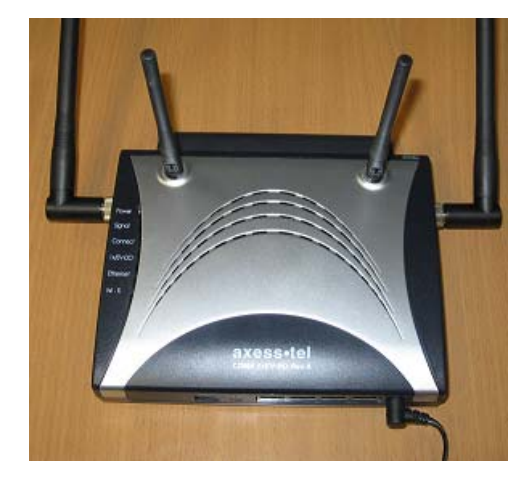

- 3. Przypadku połączenia przez kabel Ethernet.
  - a. Kabelek Ethernet (kabelek dostarczony wraz z routerem).

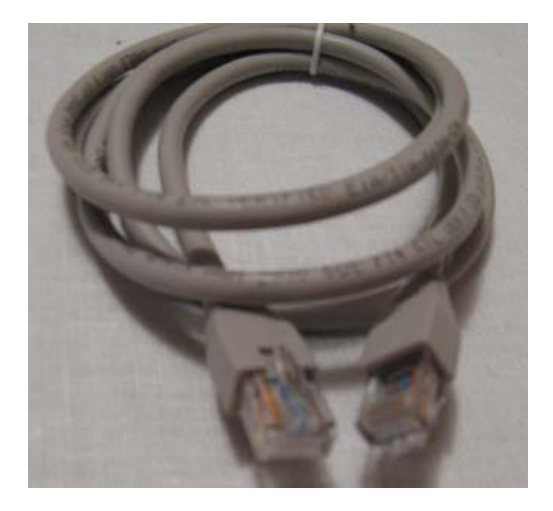

### 3.4.2 Procedura – podłączenie komputera po Ethernet / wpisanie kodu PIN / połączenie do sieci CDMA

- 1. Przygotuj router do pracy zgodnie z opisem w "Instrukcji Użytkownika" znajdującej sie w pudełku. W szczególności zwróć uwagę czy karta SIM / R- UIM została włożona do urządzenia.
- 2. Przygotuj (skonfiguruj) komputer zgodnie z opisem w "Instrukcji Użytkownika" strona 25, rozdział "Połączenie wykorzystujące port Ethernet (RJ45)".
- 3. W routerze, przełacznik wyboru połączenia (USB / Ethernet) znajdujący się z przodu przesuń w prawo bliżej czterech gniazd ethernet.

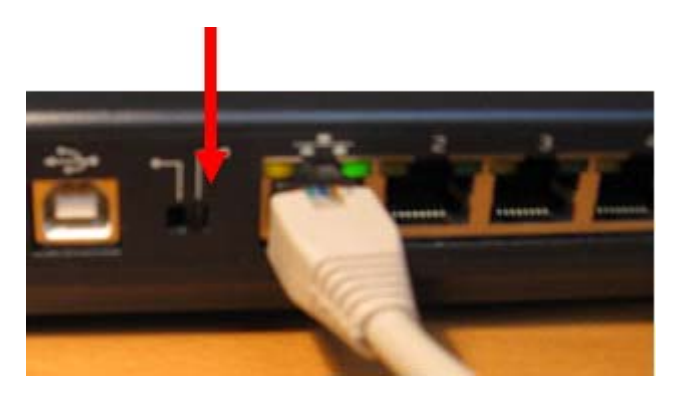

4. Podłacz komputer do routera za pomoca kabla Ethernet. Przy prawidłowym połaczeniu ( i właczonym routerze oraz komputerze) zapalą się lampki nad gniazdem Ethernet.

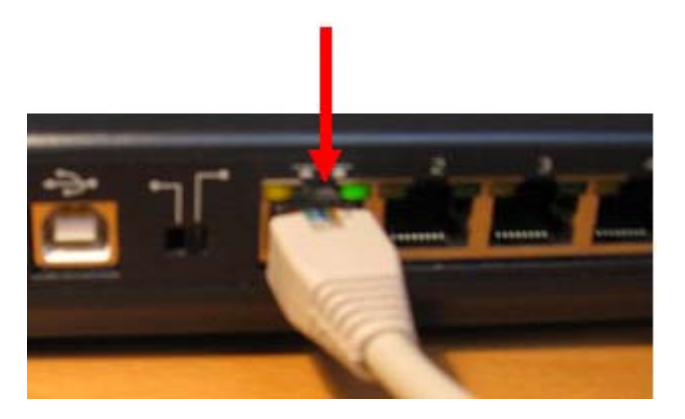

5. Przygotuj kod PIN do karty SIM / R-UIM. Kod PIN odczytasz z wkładki znajdującej się w kopercie z kartą SIM / R-UIM.

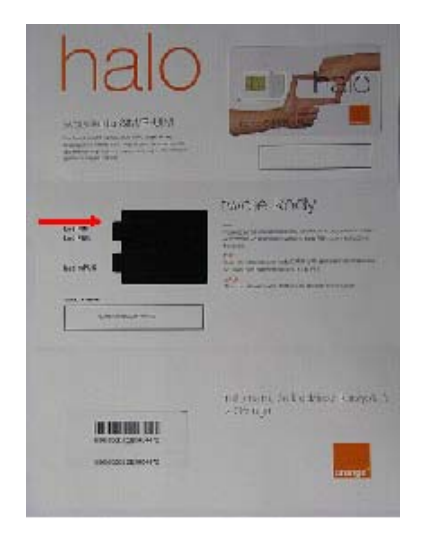

6. Uruchom na komputerze aplikację AxessManager. Po uruchomieniu odczekaj chwilkę - aplikacja wykryje urządzenie (w lewym dolnym rogu pojawi się napis Ethernet lub WiFi w zalezności od połaczenia). Po wykryciu urządzenia pojawi się okienko z prośbą o podanie kodu PIN karty SIM /R-UIM znajdującej się w urządzeniu. Wpisz kod PIN i wybierz OK.

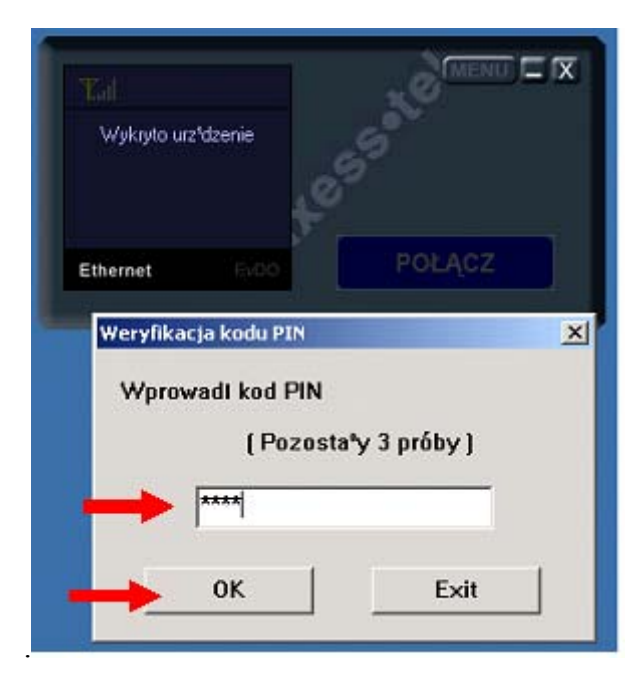

a. Jeżeli wpisany kod **PIN był nie poprawny** otrzymasz informację typu: Błąd: niepoprawny kod PIN.

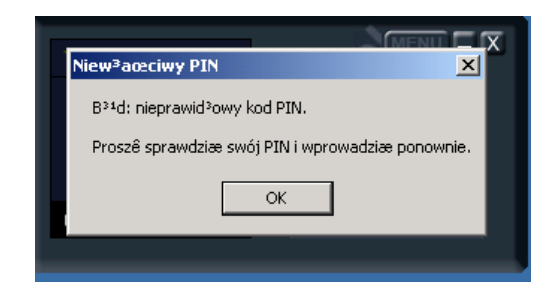

b. Jeżeli wpisany kod PIN był poprawny otrzymasz następujące potwierdzenie:

|             | AxessManager | ×   |
|-------------|--------------|-----|
| Wykryto urz | Vd.          |     |
|             | Kod poprawny |     |
|             | ОК           |     |
| Ethernet    |              | ACZ |

- 7. Po prawidłowym wpisaniu kodu PIN.
  - Powinny się podświetlić wskaźniki: poziomu sygnału i poziomu naładowania baterii
  - Po krótkiej chwili powinno nastąpić połączenie:
    - \* W okienku aplikacji pojawi się znak pokazujący połączenie.
    - \* Na routerze zapali się lampka "Connect"

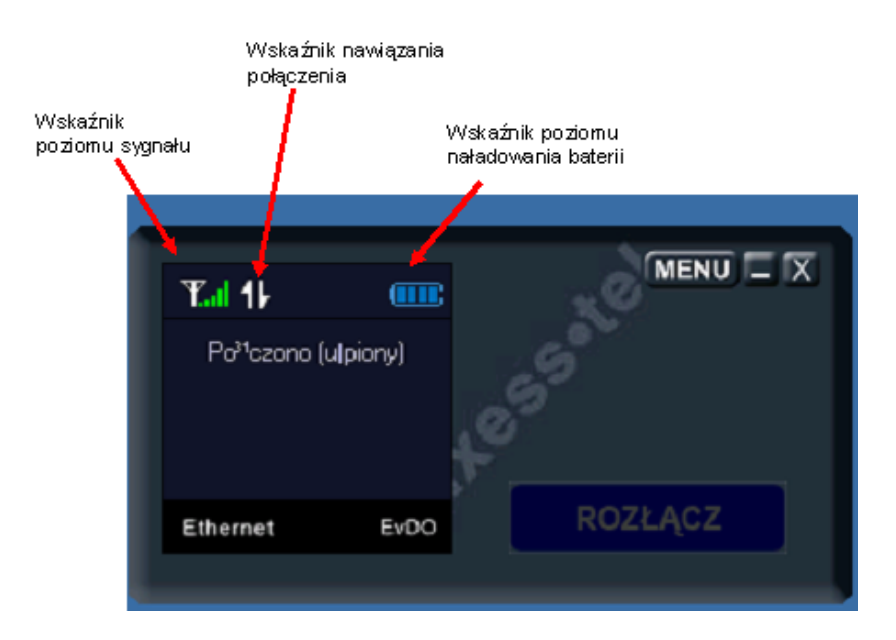

Uwaga:

- Jeżeli **nie pojawił** się wskaźnik poziomu sygnału (świeci się na czerwono) to oznacza urządzenie ma problem z zasięgiem sieci CDMA. Proponuje się przestawić urządzenie bliżej okna. Jeżeli i ta czynność nie pomaga oznacza to iż w tym miejscu nie ma zasięgu sieci CDMA.
- W przypadku kiedy połączenie nie nastąpiło automatycznie należy kliknąć przycisk "POŁĄCZ"

GRATULUJEMY – Od tego momentu możesz korzystać z Internetu zarówno za pomocą USB jak i Ethernet oraz WiFi.

#### 4 Rady dodatkowe

#### 4.1 Zdjęcie kodu PIN z karty SIM / R-UIM

Zdjęcie kodu PIN z karty SIM / R-UIM spowoduje iż terminal po jego wyłączeniu i włączeniu automatycznie będzie się aktywował w sieci CDMA bez potrzeby powtórnego wykonania procedury wpisania PIN. Ta funkcjonalność jest przydatna w przypadku:

- Kiedy użytkownik planuje:
  - Korzystać często z połączenia poprzez USB, które to zachowuje się jak typowe połączenia dial-up. - to znaczy za każdym razem kiedy podłączmy komputer trzeba uruchomić połączenie.
  - Wyłączać router po zakończeniu korzystania z Internetu oraz ponownie go włączać przy w momencie kiedy chciałby ponownie z niego korzystać.
- Zaniku napięcia szczególnie dla użytkowników, którzy korzystają np. na stałe z Internetu (router jest na stałe włączony). Po pojawieniu się napięcia router automatycznie zaloguje się do sieci.

#### 4.1.1.1 Procedura zdjęcia kodu PIN:

|                                                                                                    | +0 <sup>5-</sup>                                                                                                  |
|----------------------------------------------------------------------------------------------------|----------------------------------------------------------------------------------------------------|
| USB                                                                                                    | EVDO ROZŁĄCZ                                                                                                    |
| lenu                                                                                                    |                                                                                                    |
| Ogólne Profil połączenia US                                                                               | SB Ustawienia sieciowe Stan RUIM Informacie                                                                       |
|                                                                                                    |                                                                                                    |
|                                                                                                    |                                                                                                    |
| AxessManager<br>Copyright Axess                                                                           | Wersja 1.1.2.1 Wersja DLL 1.1.1.7<br>stel Inc. (C) 2007                                                           |
| AxessManager<br>Copyright Axess                                                                           | Wersja 1.1.2.1 Wersja DLL 1.1.1.7<br>stel Inc. (C) 2007                                                           |
| AxessManager<br>Copyright Axess<br>ESN (Hex)                                                              | Wersja 1.1.2.1 Wersja DLL 1.1.1.7<br>stel Inc. (C) 2007<br>80938E2E                                               |
| AxessManager<br>Copyright Axess<br>ESN (Hex)<br>Numer abonencki<br>Wersia PBI                             | Wersja 1.1.2.1 Wersja DLL 1.1.1.7<br>stel Inc. (C) 2007<br>80938E2E<br>(000)000-0000<br>0                         |
| AxessManager<br>Copyright Axess<br>ESN (Hex)<br>Numer abonencki<br>Wersja PRL<br>Wersja<br>oprogramowania | Wersja 1.1.2.1 Wersja DLL 1.1.1.7<br>stel Inc. (C) 2007<br>80938E2E<br>(000)000-0000<br>0<br>MV410R_AMS_207C_STND |
| AxessManager<br>Copyright Axess<br>ESN (Hex)<br>Numer abonencki<br>Wersja PRL<br>Wersja<br>oprogramowania | Wersja 1.1.2.1 Wersja DLL 1.1.1.7<br>stel Inc. (C) 2007<br>80938E2E<br>(000)000-0000<br>0<br>MV410R_AMS_207C_STND |

1. Kliknij przycisk Menu a następnie w rozwiniętym okienku zakładkę RUIM.

2. W zakładce RUIM w polu "Żądanie kodu PIN" wybierz opcję "Wyłączone" a następnie kliknij przycisk "Zastosuj"

| -Żądanie kodu PIN -           | Zmiana kodu PIN         |
|-------------------------------|-------------------------|
| <ul> <li>Wyłączone</li> </ul> | Stary kod PIN:          |
| ♥ Włączone                    | Nowy kod PIN:           |
| Zastosui                      | Potwierdź nowy kod PIN: |
|                               |                         |
|                               | Zastosuj                |
|                               | Zastosuj                |

3. Pojawi się pole do wpisania PIN-u - należy wpisać PIN do karty SIM / R-UIM i kliknąć przycisk OK.

| 1enu                |                                                            | >      |
|---------------------|------------------------------------------------------------|--------|
| Ogólne   Profil poł | ączenia USB   Ustawienia sieciowe   Stan RUIM   Informacje | 1      |
|                     |                                                            |        |
| –Żądanie kodu       | Weryfikacja kodu PIN                                       |        |
| Wyłączi             | Wprowadź kod PIN                                           |        |
| C Włączo            |                                                            |        |
|                     |                                                            |        |
| Zastosuj            | ****                                                       |        |
|                     |                                                            |        |
|                     |                                                            |        |
| -                   |                                                            |        |
|                     |                                                            |        |
|                     | OK Anuluj Zar                                              | stosuj |

4. Po wpisaniu poprawnego kodu PIN - nastąpi potwierdzenie wyłączenia kodu.

| Menu _                                                                                                    | × |
|----------------------------------------------------------------------------------------------------|---|
| Ogólne       Profil połączenia USB       Ustawienia sieciowe       Stan       RUIM       Informacje         Żądanie kodu PIN |   |
| OK Anuluj Zastosuj                                                                                                    |   |

5. Po pojawieniu się potwierdzenia należy kliknąć przycisk OK. a następnie pozamykać okienka i powrócić do (okienka) MENUE głównego.

#### Gratulacje! Od tej pory Twój router jest gotowy do pracy i nie będzie wymagał podawania kodu PIN po włączeniu urządzenia.

#### 4.2 Wyłączenie / zabezpieczenie sieci bezprzewodowej WiFi (WLAN)

W przypadku, kiedy to użytkownik:

- 1. Nie będzie używał takiej sieci (nie będzie bezprzewodowo za pomocą sieci WiFi podłączał komputera) zaleca się jej wyłączenie.
- 2. Będzie używał takiej sieci (będzie bezprzewodowo za pomocą sieci WiFi<sup>2</sup> podłączał komputer) zaleca się jej zabezpieczenie.

<sup>&</sup>lt;sup>2</sup> Wi-Fi (z angielskiego Wireless Fidelity) lub inaczej WLAN (Wireless LAN) – standard, który umożliwia bezprzewodowe łączenie komputerów w sieć lokalna (LAN) lub tez podłączenie komputera / urządzenia do np. routera. Zasięg takiej sieci jest od kilku do kilkudziesięciu metrów i uzależniony jest od środowiska (np. konstrukcji budynku) w którym jest używany. Urządzenia posiadające możliwość korzystania z WiFi mają na sobie odpowiednie logo (lub informację), które informuje o możliwości współpracy z innymi produktami tego typu.

Informacje o konfiguracji (wyłączeniu / włączeniu, zabezpieczaniu) sieci WiFi można znaleźć w "Instrukcji użytkownika" w dziale "konfiguracja ustawień sieci bezprzewodowej tylko modem serii MV400"

#### 4.3 Dlaczego nie ma połączenia do sieci CDMA / Internetu

W przypadku kiedy to router po wpisaniu kodu PIN nie może się połączyć do sieci CDMA (a tym samym do Internetu) należy sprawdzić czy w danym miejscu jest sygnał sieci CDMA. W tym celu należy sprawdzić na routerze czy świecą się na zielono lampki "1x EV-DO" i "signal".

- Jeżeli te lampki się nie świecą to oznacza brak sygnału CDMA w danym miejscu.
- Jeżeli lampka "1x EV-DO" świeci się na zielono a lampka "signal" na czerwono oznacza iż sygnał jest bardzo słaby i należy router przenieść w inne miejsce.